Wiederherstellen von Kursen:

Voraussetzung gezippter Kurs zB. von <u>www.edumoodle.at/lernmit</u> oder eigener gesicherter Kurs vom letzten Jahr ist auf der Festplatte gespeichert.

Als Admin – Administrationsmenü – Startseite – Wiederherstellung – die gezippte Datei über Durchsuchen in den Ordner laden und dann auf Wiederherstellen (nicht auf den Namen!!) klicken

| Vebsite                                                                            | Name                                               | Größe              | Geändert            | Aktion                               |
|------------------------------------------------------------------------------------|----------------------------------------------------|--------------------|---------------------|--------------------------------------|
| Mitteilungen                                                                       | 🔁 Übergeordneter Ordner                            | 010100             | obulluoit           | Andon                                |
| ⊐ Nutzer/innen<br>⊐ Kurse                                                          | 🔲 📃 sicherung-anleitungen_moodle-20090522-0116.zip | 6.5MB              | 22. Mai 2009, 01:34 | Entpacken Auflisten Wiederherstell   |
| Bewertungen                                                                        | 🔲 📃 sicherung-moodle_nms1-20090514-0133.zip        | 8.4MB              | 14. Mai 2009, 10:04 | Entpacken Auflisten Wiederherstell   |
| ⊐ Lokales<br>⊐ Sprache<br>⊐ Module                                                 | 🔲 🗮 sicherung-regenbogen-20080405-1922.zip         | 47.7KB             | 2. Juni 2009, 11:12 | 2 Entpacken Auflisten Wiederherstell |
| □ Sicherheit<br>□ Darstellung                                                      | Mit ausgewählten Dateien                           |                    | _                   |                                      |
| <ul> <li>Startseite</li> <li>Einstellungen</li> <li>Rollen f         ür</li> </ul> | Verzeichnis erstellen Nichts aus                   | swanien<br>swählen | Eine Datei ho       | ichladen                             |

Wollen Sie fortsetzen - Ja - Weiter - Wiederherstellen in Neuer Kurs

| Edumoodle der HS Hard Markt                                       |                                                                                                    |  |
|-------------------------------------------------------------------|----------------------------------------------------------------------------------------------------|--|
| erstellung⊳ sicherung-regenbogen-20080405-1922.z                  | ip                                                                                                    |  |
| tellung: sicherung-regenbogen-2008                                | 0405-1922.zip                                                                                                    |  |
| Neuer Kurs 🗸 🗸                                                    |                                                                                                    |  |
| Nicht verfügbar                                                   |                                                                                                    |  |
| Regenbogen                                                        |                                                                                                    |  |
| Experiment der Woche15: Der Regenbogen                            |                                                                                                    |  |
| 6 🗸 April 💙 2008 🗸 🕐                                              |                                                                                                    |  |
| Alle/Keine                                                        | Alle/Keine                                                                                                    |  |
| ☑ Foren                                                           | Ohne Nutzerdaten                                                                                                    |  |
| <ul> <li>Nachrichtenforum</li> <li>Was beobachtest du?</li> </ul> |                                                                                                    |  |
|                                                                   | rstellung ≥ sicherung-regenbogen-20080405-1922.zi<br>tellung: sicherung-regenbogen-2008<br>Neuer Kurs<br>Veuer Kurs<br>Veuer Veuer Veuer S: Der Regenbogen<br>Veuer Veuer Ve |  |

An dieser Stelle können auch einzelne Aktivitäten abgewählt werden.

Weiter – diesen Kurs wiederherstellen – Nach erfolgreichem Abschluss den Kurs über Administration Kurse – Verwaltung in den passenden Kursbereich verschieben.

Oder für Admins oder Kursersteller – in einem Kursbereich einen Leerkurs erstellen, damit die Lehrer den Wiederherstellen Button haben, dann kann gleich beim Wiederherstellen der passende Kursbereich ausgewählt werden.

| Edumoodle der HS Hard Markt           | Sie sind angemeldet als Marlis Schedler (Logout)                               |                       |                  |
|---------------------------------------|--------------------------------------------------------------------------------|-----------------------|------------------|
| Edumoodle► muskel► Administration► Ku | rswiederherstellung⊳ si                                                        | cherung-regenbogen-20 | 080405-1922.zip  |
| Kurswiederhers                        | stellung: sicherun                                                             | ng-regenbogen-2       | 0080405-1922.zip |
| Wiederherstellen in                   | Neuer Kurs                                                                     | ~                     |                  |
| Kursbereich                           | Moodle                                                                         | ~                     |                  |
| Kurzbezeichnung                       | Moodle<br>Vorarlberg                                                           |                       |                  |
| Vollständiger Name                    | Experiment der Woche<br>Informatik 2. Klassen                                  | Regenbogen            | 3                |
| Kursbeginn                            | Informatik 4. Klassen<br>Mathe                                                 | - 3                   |                  |
| Einbeziehen                           | Schülertratsch<br>Lehrer Iernen Moodle<br>Edumoodle-Versuchskurse<br>Testkurse |                       | Alle/Keine       |
|                                       | 1c<br>1c / Mathematik<br>1a<br>1a / Mathematik<br>1a / Biologie                | 12                    | Ohne Nutzerdaten |

## Rollen:

Adminstratorrolle nur für 1-2 Lehrpersonen an der Schule

Diese legen für die Lehrer die Kurse an, einzelne Lehrer kristallisieren sich dabei heraus, die etwas mehr machen möchten, diese kann ich dann zu Kurserstellern machen, aber nur in ihrem Kursbereich (zb. Mathematik oder 1a)

| Edumoodle der HS Hard Markt: Kurse | Sie sind angemeldet als Marlis Schedler (Logout) |
|------------------------------------|--------------------------------------------------|
| Edumoodle⊳ Kursbereiche⊳ 1c        | Bearbeiten einschalten                           |
|                                    | Rollen zuweisen                                  |
| Kursbereiche: 10                   |                                                  |
| Unterbereiche                      |                                                  |
| Mathematik                         |                                                  |
| Neuen Kurs anlegen                 |                                                  |
| Kurse suchen: Start                |                                                  |

Kursbereich auswählen, dann rechts oben Rollen zuweisen und dem Klassenlehrer Kurserstellerrechte geben.